Die gewählte Farbe erscheint in der Rasteransicht in der oberen rechten Ecke eines Fotos. In der Detailansicht erkennen Sie eine Farbbewertung in der Bewertungsleiste unterhalb eines Fotos. Hier können Sie auch eine andere Farbe zuweisen bzw. die Farbbewertung widerrufen.

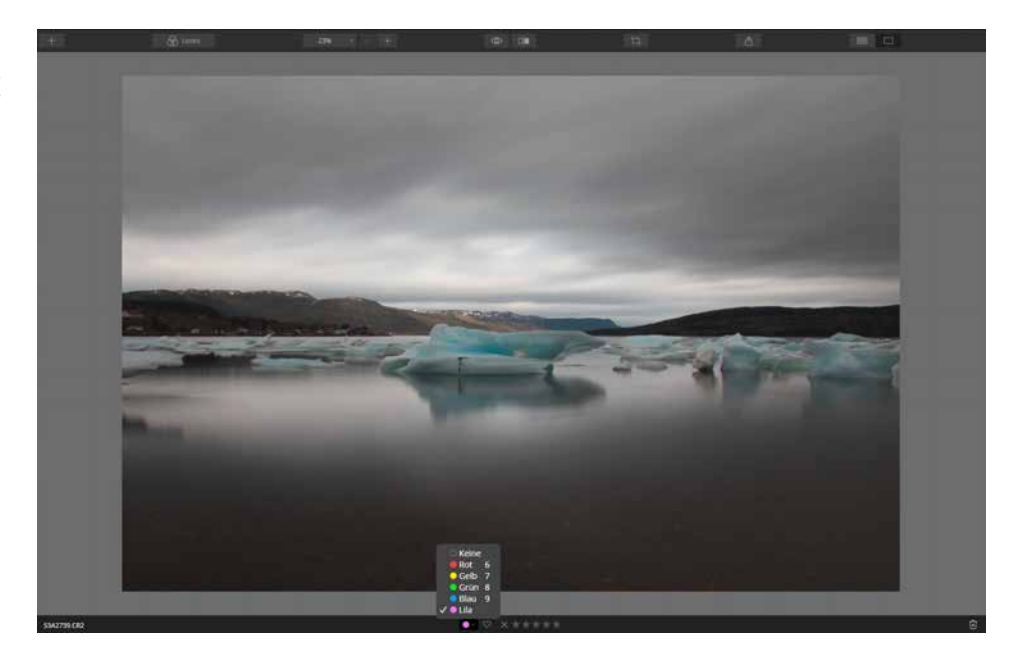

Abb. 2.44: Die Farbbewertung erfolgt in der Detailansicht in der unteren Bewertungsleiste.

| Bild | Darstellung       | Fenster | Hilfe |    |
|------|-------------------|---------|-------|----|
| B    | ewertung festleg  | en >    |       |    |
|      | arbetikett setzen |         | Kein  | e  |
| Ň    | larkierung setzer |         | Rot   |    |
| D    | rehen             |         | Gelb  | 7  |
| N    | /enden            |         |       | 18 |
| A    | npassungen        |         | Blau  | 9  |
| G    | ehe zu            |         | Lila  |    |
| A    | lbum erstellen    |         |       |    |
|      | den Papierkorb    | legen   |       | -  |
| Î    | n Explorer anzeig | en      |       |    |

Abb. 2.45: Bewertungen lassen sich auch über einen rechten Mausklick einem Foto zuweisen.

Neben der Zuweisung einer Farbe über die entsprechende Taste können Sie diese auch über das Menü vornehmen. Klicken Sie hierzu auf *Bild* • *Farbetikett setzen* und wählen Sie die gewünschte Farbe aus.

Außerdem können Sie die Bewertung auch über einen rechten Mausklick auf ein Foto ausführen.

### **Bewertungen nutzen**

Vielleicht fragen Sie sich jetzt, warum Sie diese mitunter recht zeitaufwändige Bewertung überhaupt durchführen sollten. Die Bewertung, egal ob über Bewertungssterne oder Farbetiketten, ist ein Filterkriterium in Luminar, wodurch Sie sehr schnell bestimmte Fotos filtern und weiterverarbeiten können.

Im Folgenden zeige ich Ihnen exemplarisch, wie Sie Fotos bewerten, die dann für ein Fotobuchprojekt verwendet werden sollen. Nutzen Sie diesen »Workflow« für Ihre eigenen Bedürfnisse und Sie werden sehen, welche Vorteile in der Bewertung Ihrer Bildbestände liegen.

### Fotobuchprojekt vorbereiten

Klicken Sie in der Bibliothek von Luminar auf das Plus-Zeichen hinter *Alben*. Überschreiben Sie den Namen Neues Album mit »Fotobuch-Urlaub«. Bestätigen Sie den Albumnamen durch Drücken der I - Taste. Da sich noch keine Fotos im Album befinden, wird dieser in grauer Farbe angezeigt.

| 12 Bibliothek | Bearbeiten   | <li>info</li> |
|---------------|--------------|---------------|
|               |              |               |
| Verknupfunge  | n            | Auswählen     |
| Alben         |              |               |
| 🗇 Fotobuch    | -Niederlande |               |
| 🛱 Neues Album |              |               |
| 🗇 Wanderu     | ng           |               |
| 🛱 Fotobuch    | -Urlaub      | 0             |

Klicken Sie auf einen Ordner Ihrer Wahl. Ich habe den Ordner Neufundland gewählt. Daraufhin werden alle beinhalteten Fotos angezeigt.

Klicken Sie auf das erste Foto des Ordners und lassen Sie es sich bei Bedarf in der Detailansicht anzeigen (durch Doppelklick). Da Fotos, die im Fotobuch verwendet werden sollen, die Farbmarkierung Rot erhalten sollen, drücken Sie bei einem gewünschten Foto die Taste 6. Bewerten Sie auf diese Weise mehrere Fotos.

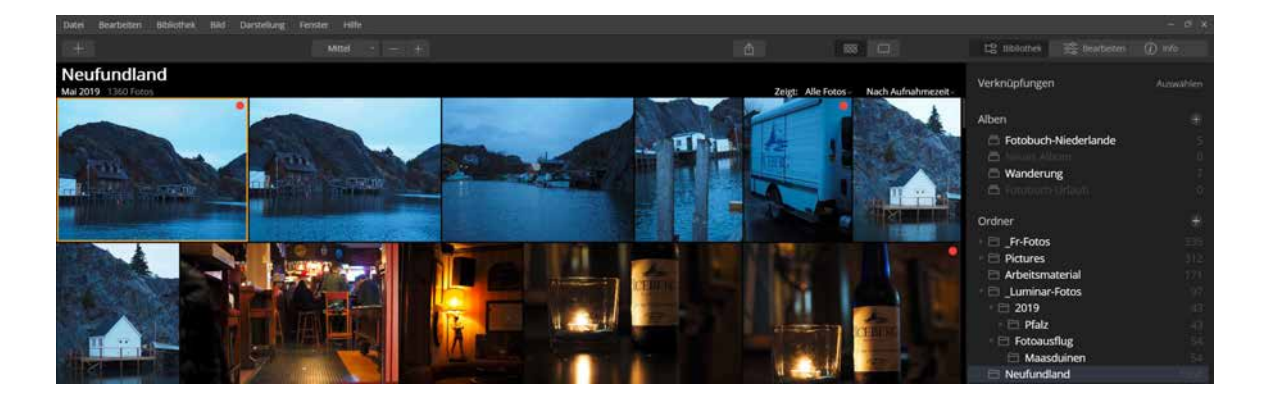

Wenn die Zuweisung mit den Farbetiketten beendet ist, wählen Sie aus dem Klappmenü Zeigt den Eintrag Rot, um somit eine Filterung festzulegen, die nur Fotos mit rotem Farbetikett anzeigt. Sollten Sie sich noch in der Detailansicht befinden, wechseln Sie vorab durch Klick auf das Symbol Rasteransicht 🗱 , da nur hier der Filter angeboten wird.

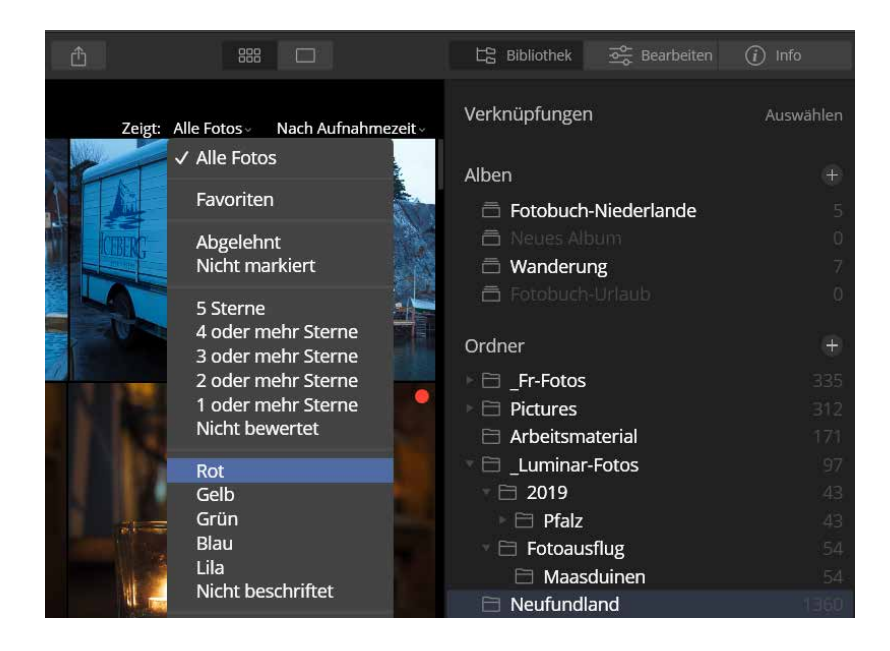

Es werden nun nur noch die Fotos mit rotem Farbetikett angezeigt. Drücken Sie <u>Strg</u>/<u>Cmd</u> + <u>A</u>, um alle Fotos der Rasteransicht auszuwählen. Klicken Sie auf eines der Fotos und ziehen Sie es mit gedrückter Maustaste auf das neu angelegte Album *Fotobuch-Urlaub*.

Dieses Album bildet nun die Grundlage für Ihr Fotobuch-Projekt. Sie können nun bei Bedarf die Fotos bearbeiten und letztendlich exportieren (siehe Kapitel 9 ab Seite 365), um diese in der separaten Fotobuch-Software zu verwenden.

## **Fotos markieren**

Sicherlich werden Ihnen nach dem Import in Luminar bei der ersten Durchsicht einige Fotos besser als andere gefallen oder Sie wollen direkt einige für ein anstehendes Projekt kennzeichnen. Hierfür können Sie die vielfältigen Möglichkeiten der Bewertung und Markierung nutzen. Wenn ich fotografiere, fertige ich nicht selten mehrere Fotos einer Szene an. Später am PC betrachte ich die Fotos einer Serie und entscheide mich für eines, das ich behalten möchte. Gerade bei der Aufnahme von Gruppenfotos hat sich diese »Technik« bewährt, da nicht selten mindestens eine Person die Augen geschlossen hat oder sich abwendet. Je höher die Bildauswahl, desto größer ist gleichzeitig die Chance, ein Foto zu erhalten, auf dem alle »ordentlich« abgebildet sind.

Fotos, die nicht weiter benötigt werden, könnten dann wie im Abschnitt *Fotos entfernen* ab Seite 50 beschrieben dem Papierkorb hinzugefügt werden. Weitaus rationeller erledigen Sie dies allerdings über eine Markierung. Luminar bietet Ihnen drei Markierungsoptionen an:

- Nicht markiert: Dies ist der Standard, d.h., ein Foto ist grundsätzlich nicht markiert. Diesen Zustand können Sie über die Taste U (= unmarkiert) einem anders markierten Foto zuweisen.
- Gekennzeichnet (Favorit): Nutzen Sie diese Markierung (auch über die Taste P möglich), um Fotos hervorzuheben, z. B. um diese später einem Projekt zuzuweisen.
- Abgelehnt: Diese Markierung lässt sich auch über die Taste X aktivieren. Sie sollten diese recht schnelle Methode anwenden, um Fotos zu markieren, die anschließend gelöscht werden sollen.

Wie bei den Bewertungen hat eine Markierung keine Auswirkung auf ein Foto, es wird lediglich ein Marker gesetzt. Eine Markierung kann in Luminar als Ansichtsfilter genutzt werden. Es werden dann nur solche Bilder angezeigt, die der Markierung entsprechen. Dadurch lassen sich Markierungen für einen schnellen Workflow nutzen. Im folgenden Workshop möchte ich Ihnen die Vorteile von Markierungen näherbringen.

### Fotos markieren und aus dem Katalog entfernen

Klicken Sie im rechten Bereich auf das Plus-Zeichen hinter Ordner (bzw. auf Bibliothek • Ordner hinzufügen), anschließend im Dialogfenster Ordner suchen auf ein Laufwerk Ihrer Wahl und dann auf Neuen Ordner erstellen. Vergeben Sie den Namen »01-Ausschuss«.

Der Ordner wird auf der obersten Ebene angelegt und ausgegraut dargestellt, da sich noch keine Fotos in ihm befinden.

Wechseln Sie in den Ordner, in dem Sie zu löschende Fotos markieren wollen. Klicken Sie auf ein Foto, das gelöscht werden soll, und drücken Sie die Taste  $\overline{X}$ . Es wird mit einem grauen Schleier und einem X in der unteren rechten Ecke versehen.

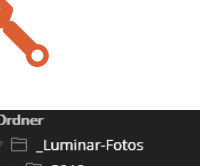

| Ordner          |  |
|-----------------|--|
| Luminar-Fotos   |  |
| Þ 🛅 2019        |  |
| Alte_Fotos      |  |
| 🕨 🚞 Fotoausflug |  |
|                 |  |
|                 |  |

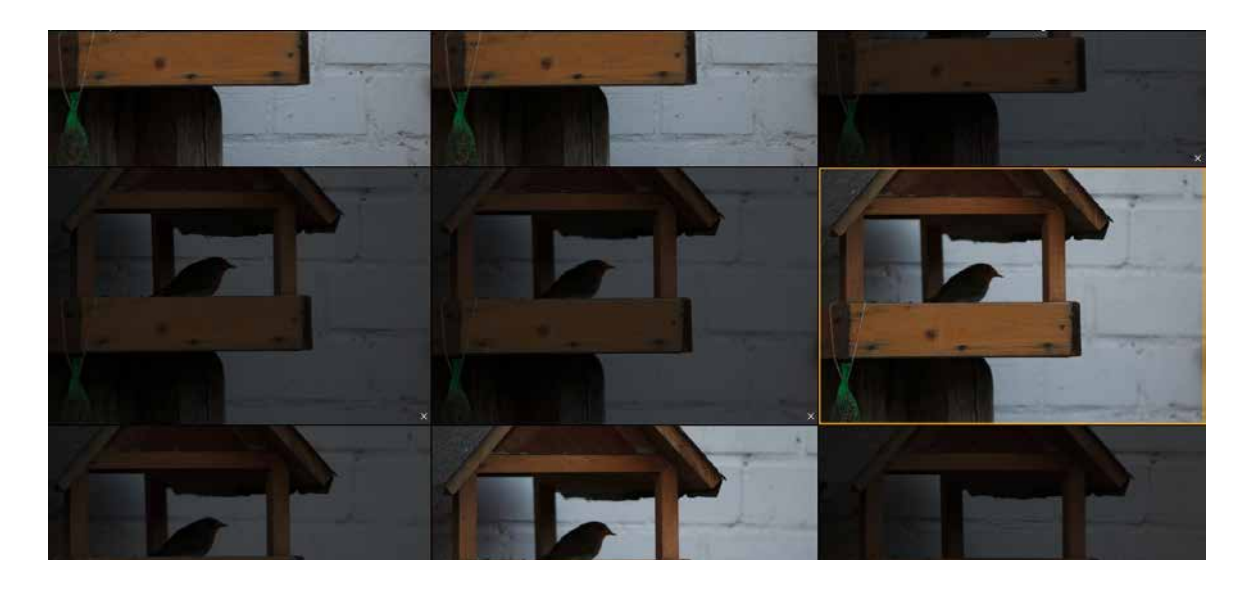

| Zeigt: | Alle Fotos - Nach Aufnahmezeit -     |
|--------|--------------------------------------|
|        | ✓ Alle Fotos                         |
|        | Favoriten                            |
|        | Abgelehnt                            |
|        | Nicht markiert                       |
|        | 5 Sterne                             |
|        | 4 oder mehr Sterne                   |
|        | 3 oder mehr Sterne                   |
|        | 2 oder mehr Sterne 🛛 🗡               |
| 120    | 1 oder mehr Sterne<br>Nicht bewertet |

| Ordner             | + |
|--------------------|---|
| 🔻 🗀 _Luminar-Fotos |   |
| - 🔁 2019           |   |
| ► 🗀 <b>0</b> 1     |   |
| Þ 🗎 02             |   |
| Þ 🗖 03             |   |
| • 🗀 04             |   |
| Alte_Fotos         |   |
| 🕨 🗀 Fotoausflug    |   |
| 🗎 01-Ausschuss     |   |
|                    |   |

Klicken Sie auf das Klappmenü *Zeigt* oberhalb der Fotos. Wählen Sie dort *Abgelehnt*. Dadurch werden Ihnen nur noch Fotos mit der Markierung *Abgelehnt* angezeigt.

Drücken Sie <u>Strg</u>/<u>Cmd</u> + <u>A</u>, um alle Fotos in der gefilterten Ansicht auszuwählen. Klicken Sie auf eines der Fotos und ziehen es – gemeinsam mit den anderen ausgewählten Fotos – in den neuen Ordner *o1-Ausschuss*. Der Ordner wird daraufhin in weißer Schrift und mit Angabe der beinhalteten Fotos (im Beispiel 10) angezeigt.

Führen Sie einen rechten Mausklick auf den neuen Ordner (*o1-Ausschuss*) aus und klicken Sie auf *Aus Katalog entfernen*. Es erscheint ein Fenster, das Sie auf die Auswirkungen der Löschung hinweist. Klicken Sie dort auf *Ja*, um die Löschung abzuschließen.

|          | en                                                                                               |                                                                                                    |                                      |
|----------|--------------------------------------------------------------------------------------------------|----------------------------------------------------------------------------------------------------|--------------------------------------|
| <u>^</u> | Möchtest du diesen O<br>Dieser Ordner wird au<br>alle Bearbeitungen we<br>die Originaldateien ve | rdner wirklich löschen?<br>s deinem Luminar-Katalog<br>rden verworfen. Der Quell<br>rbleiben auf deiner Festpl. | entfernt und<br>lordner und<br>atte. |
|          |                                                                                                  |                                                                                                    |                                      |

Wechseln Sie in den Windows-Explorer bzw. Finder und dort in das Verzeichnis, in dem Sie den Ordner 01\_Ausschuss angelegt haben. Er ist dort weiterhin vorhanden und wurde lediglich in Luminar aus dem Katalog entfernt.

| > Dieser PC > photo (\\HELP-SYNO) (T:) > 01-Ausschuss |                  |  |
|-------------------------------------------------------|------------------|--|
| Name                                                  | Änderungsdatum   |  |
| 💩 _53A1464.CR2                                        | 12.01.2019 15:30 |  |
| 53A1465.JPG                                           | 12.01.2019 15:31 |  |
| S3A1469.JPG                                           | 29.01.2019 11:58 |  |
| 💩 _53A1470.CR2                                        | 29.01.2019 11:58 |  |
| S3A1470.JPG                                           | 29.01.2019 11:58 |  |
| 💩 _53A1472.CR2                                        | 29.01.2019 11:58 |  |
| S3A1472.JPG                                           | 29.01.2019 11:58 |  |
| 💩 _53A1473.CR2                                        | 29.01.2019 11:58 |  |
| S3A1473.JPG                                           | 29.01.2019 11:58 |  |
| S3A1475JPG                                            | 29.01.2019 12:04 |  |

#### **Oberste Hierarchie ist wichtig**

Beim Workshop haben Sie den neuen Ordner auf der obersten Ebene angelegt. Nur hier funktioniert das Löschen aus dem Katalog. Bei untergeordneten Ordnern können Sie nur unwiderruflich löschen.

# **Favoriten bestimmen**

Neben der Vergabe von Bewertungen (über Sterne oder Farbetiketten) bzw. der Markierung von Fotos bietet Ihnen Luminar eine weitere Option an, die sich stark an soziale Medien anlehnt – und zwar das »Liken« von Fotos. Die entsprechenden Fotos werden dann mit einem Herz versehen.

Dieses Herz erscheint in der Rasteransicht innerhalb der Miniaturansicht im unteren rechten Bereich. In der Detailansicht finden Sie dieses in der Bewertungsleiste unterhalb des Fotos.

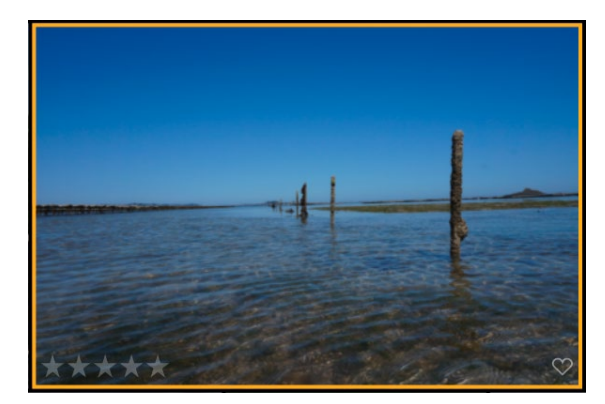

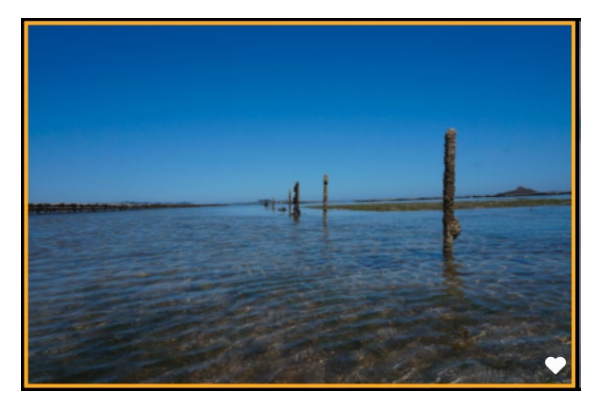

Abb. 2.46: Das Herz-Symbol in der unteren rechten Ecke dient der Favorisierung eines Fotos.